## EDUROAM

## **Configuração para Windows Vista**

Nucleo de Informatica - Campus da Penteada, 2º Andar, Sala 32

Historico de mudanças:

Versao 0.1 Compilada e testada por José Jorge Cardoso

Caso existam problemas contactar elementos do Niuma.

O exemplo de configuração representa os passos necessários para a configuração do método de autenticação 802.1x/EAP-PEAP para o sistema operativo Windows Vista (versão Português/Inglês).

• 1) Abrir as ligações de rede a partir da sequência de botões:

Iniciar / Painel de controlo / Centro de rede e partilha. Start Button / Control Panel / Network and Sharing Center.

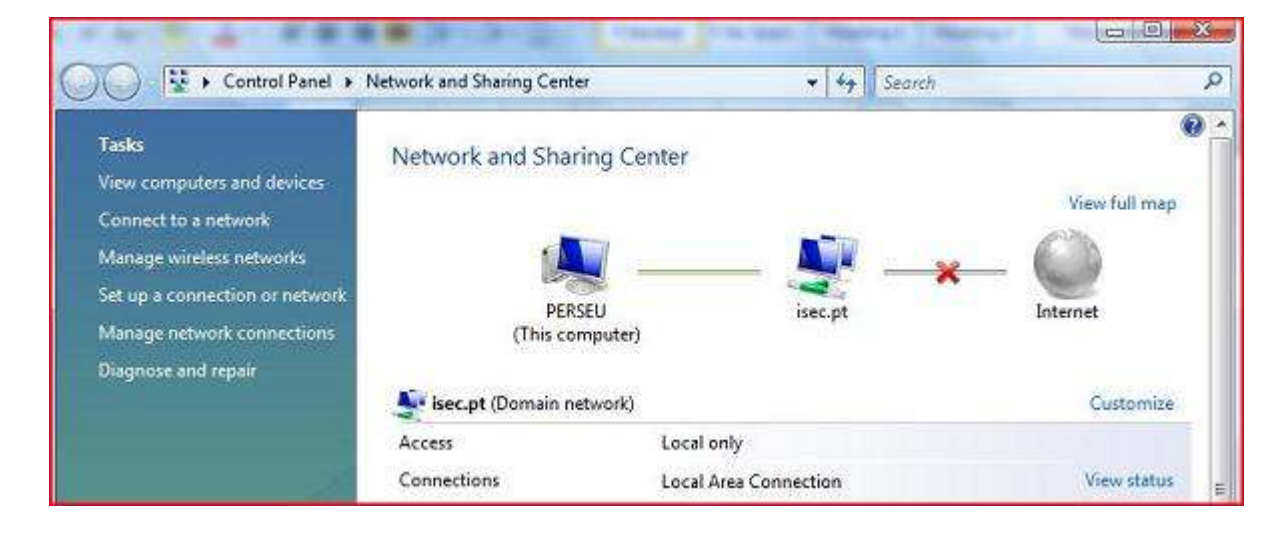

• 2) Execute a operação "Gerir redes sem fios" / "Manage Wireless Networks":

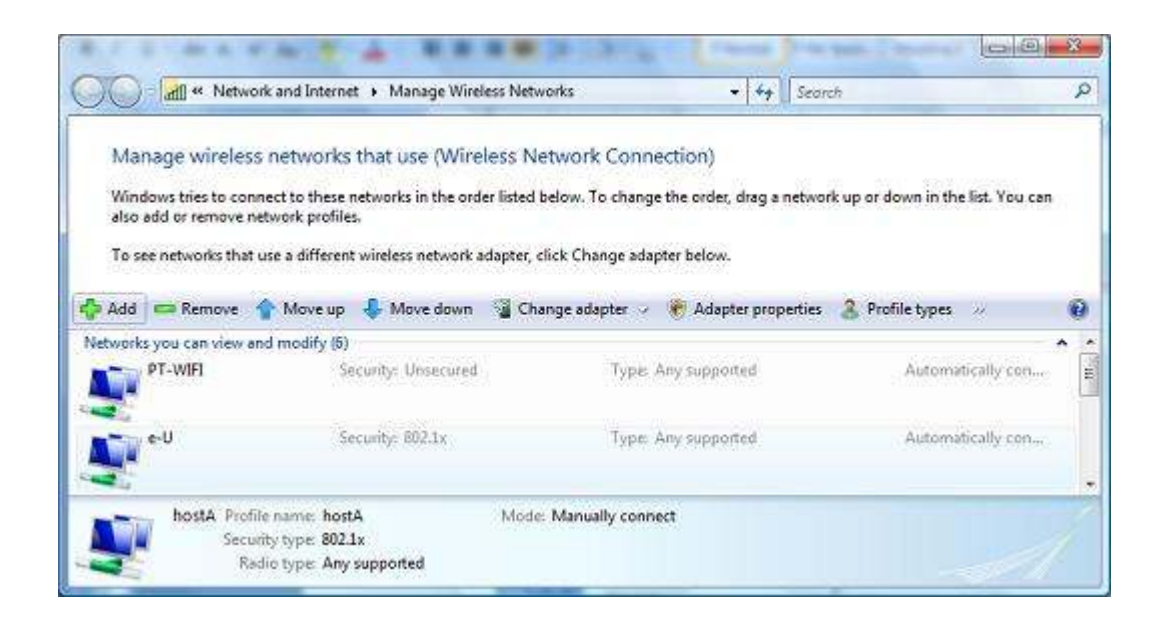

• 3) Execute a operação "Adicionar" / "Add" e será apresentado o diálogo:

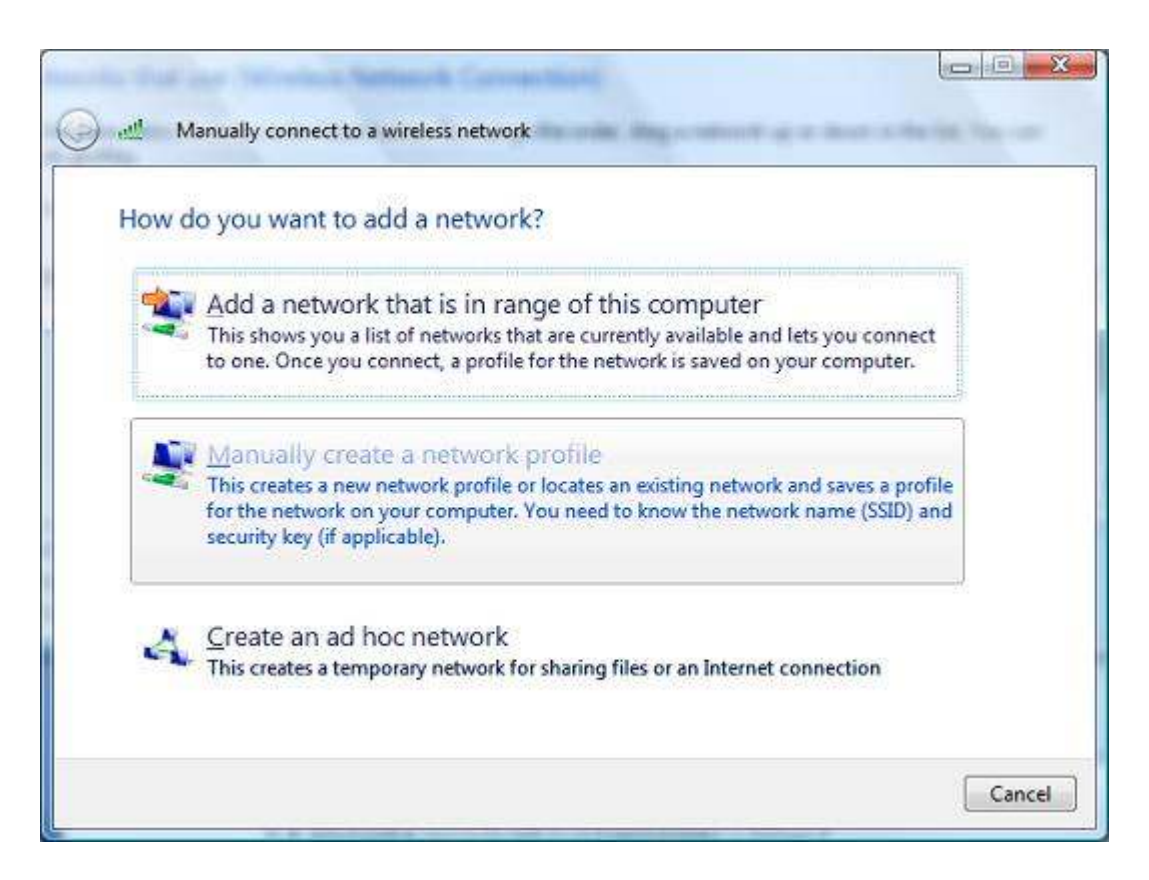

• 4) Execute a opção "Ligar manualmente a uma rede sem fios" / "Manually create a network profile" e efectue a configuração da ligação conforme apresentado a seguir:

| 🗿 d Manually connect to a | wireless network                           |                    | 1. Introduza no<br>campo " Nome de<br>rede (SSID):"/"<br>Network name |
|---------------------------|--------------------------------------------|--------------------|-----------------------------------------------------------------------|
| Enter information for     | the wireless network you want to           | add                | (SSID):" o valor eduroam.                                             |
| Ngtwork name:             | eduroam                                    |                    | 0.0.1                                                                 |
| Security type:            | WPA-Enterprise *                           |                    | 2. Seleccione em                                                      |
| Encryption type:          | (TKIP 👻                                    | ]                  | Segurança"/"Security                                                  |
| Segurity Key/Passphrase:  |                                            | Display characters | type" a opção: WPA-                                                   |
| 🛞 💮 Save this network for | Il users of this computer                  |                    | Enterprise                                                            |
| Save this network for     | <u>m</u> e only                            |                    |                                                                       |
| Start this connection a   | iutomatica®y                               |                    |                                                                       |
| Connect even if the n     | etwork is not broadcasting                 |                    | 3. Na opção "Tipo de                                                  |
| Warning: If you select    | this option, your computer's privacy might | be at risk.        | Encriptação de                                                        |
|                           |                                            |                    | dados" / "Encryption                                                  |
|                           |                                            | Next Cancel        | Type" seleccione a                                                    |
| L                         |                                            |                    | opcão TKIP.                                                           |

5) Pressione o botão "Seguinte" / "Next" e será efectuado o registo da nova configuração. É altura de configurar os parâmetros de segurança da nova ligação. Pressione "Alterar definições de ligação" / "Change connection Settings".

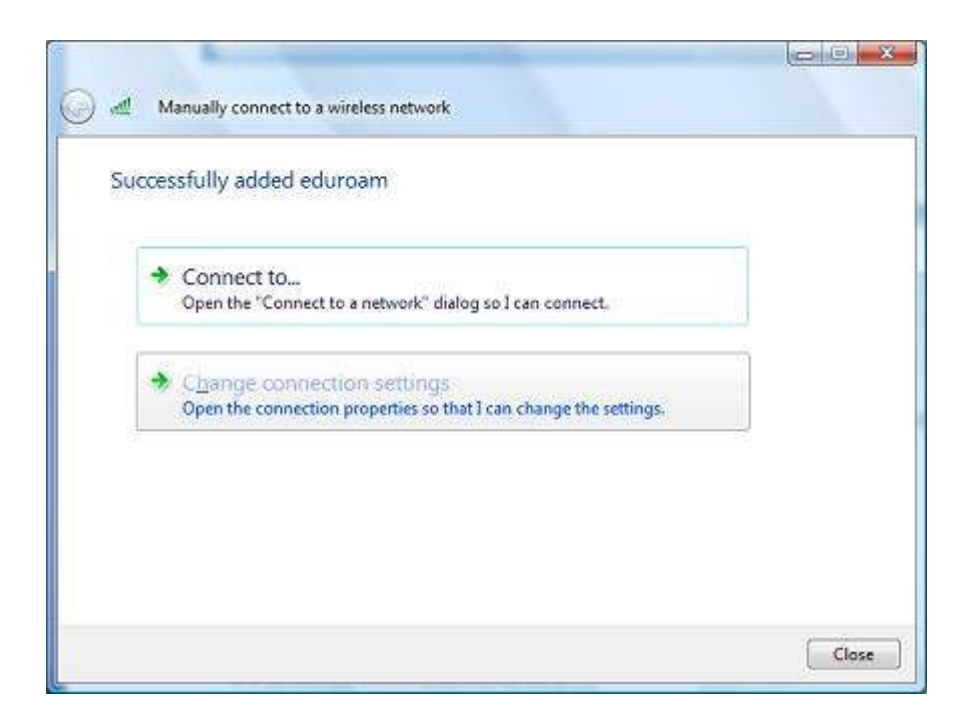

• 6) No novo diálogo apresentado, no separador "Ligação" / "Connection" seleccione as primeiras duas opções:

| Connection Securi                                     | ty                                                                                                    | Connection Security                                                                                                    |
|-------------------------------------------------------|----------------------------------------------------------------------------------------------------|----------------------------------------------------------------------------------------------------|
| Name:<br>SSID:<br>Network Type:<br>Network Availabili | eduroam<br>eduroam<br>Access point<br>ity: Me only                                                                    | Sgaulty type: (WPA-Enterprise ) •<br>Encryption type: TKIP •                                                                          |
| Connect autor                                         | matically when this network is in range;<br>more preferred network if available<br>if the network is not broadcasting | Chgose a network authentication method:<br>Protected EAP (PEAP)  Cache user information for subsequent connections<br>to this network |
|                                                       |                                                                                                    |                                                                                                    |

Nucleo de Informatica - Campus da Penteada, 2º Andar, Sala 32

No separador "Segurança" / "Security", confirme que está seleccionado o método de autenticação **"EAP protegido (PEAP)" / "Protected EAP (PEAP)"**.

A opção "Informações de utilizador na cache para ligações futuras à rede" / "Cache user information for subsequent connections to this network" permite que sejam gravadas as suas credenciais de autenticação no seu sistema de forma a que não tenha a necessidade de introduzir o seu username/password sempre que seja necessário ligar-se à rede que está a configurar (eduroam).

 7) No diálogo de propriedades do "EAP protegido(PEAP)" / "Protected EAP(PEAP)", agora apresentado, deverá desligar a opção "Validar certificado do servidor" / "Validate server certificate", confirmar omodo de autenticação "Protegido por palavra-passe (EAP-MSCHAP v2)" / "Secured password (EAP-MSCHAP v2)". Após a verificação destes dados, pressione o botão "Configurar" / "Configure" para o próximo passo.

| nen connecting                                                                              | •                                                                               |                   |
|---------------------------------------------------------------------------------------------|---------------------------------------------------------------------------------|-------------------|
| 🗌 Validate serv                                                                             | ver certificate                                                                 |                   |
| Connect to                                                                                  | these servers:                                                                  |                   |
|                                                                                             |                                                                                 |                   |
| Tructed Root 6                                                                              | ortification Authorition                                                        |                   |
| AddTrust B                                                                                  | External CA Root                                                                |                   |
| Class 3 Pul                                                                                 | blic Primary Certification Authority                                            |                   |
|                                                                                             | Certification Authority                                                         |                   |
| Entrust.ne                                                                                  | t Secure Server Certification Authorit                                          | ty                |
| Equifax Se                                                                                  | cure Certificate Authority                                                      |                   |
| Equifax Se                                                                                  | cure Global eBusiness CA-1                                                      |                   |
| eu                                                                                          |                                                                                 | *                 |
| •                                                                                           | m                                                                               | *                 |
| certification                                                                               | authorities.                                                                    |                   |
| lect Authentica                                                                             | donne dod.                                                                      |                   |
| lect Authentica<br>ecured passwo                                                            | rd (EAP-MSCHAP v2)                                                              | <u>C</u> onfigure |
| lect Authentica<br>ecured passwo<br> Enable <u>F</u> ast R                                  | rd (EAP-MSCHAP v2)                                                              | <u>C</u> onfigure |
| lect Authentica<br>ecured passwo<br>] Enable <u>F</u> ast R<br>] Enable <u>Q</u> uarar      | rd (EAP-MSCHAP v2)                                                              | <u>C</u> onfigure |
| lect Authentica<br>ecured passwo<br>Enable East R<br>Enable Quarar<br>Disconnect if s       | rd (EAP-MSCHAP v2)  econnect ntine checks server does not present cryptobinding | g TLV             |
| lect Authentica<br>ecured passwo<br>] Enable East R<br>] Enable Quarar<br>] Disconnect if s | rd (EAP-MSCHAP v2)  connect ntine checks server does not present cryptobinding  | g TLV             |
| lect Authentica<br>ecured passwo<br>  Enable East R<br>  Enable Quarar<br>  Disconnect if s | rd (EAP-MSCHAP v2) econnect ntine checks server does not present cryptobinding  | g TLV             |

• 8) Na janela de propriedades "EAP-MSCHAP v2", agora apresentada deverá desligar a opção "Utilizar automaticamente o nome de início de sessão e a palavra-passe do Windows (e domínio se existente)" / "Automatically use my Windows logon name and password (and domain if any)".

| F MOCHAFY          | 2 Properties                     |                          |             |
|--------------------|----------------------------------|--------------------------|-------------|
| When connec        | ting:                            |                          |             |
|                    |                                  |                          |             |
| (A) domest         | ically use my l                  | Mindawa la aa            |             |
| Automat            | ically use my \<br>d (and domain | Vindows logo<br>if any). | in name and |
| Automat<br>passwor | ically use my \<br>d (and domain | Vindows logo<br>if any)  | n name and  |

- 9) Complete os últimos passos da configuração pressionando o botão "OK".
- 10) De volta à janela anterior, é altura de executar a opção "Ligar a..." / "Connect to...":

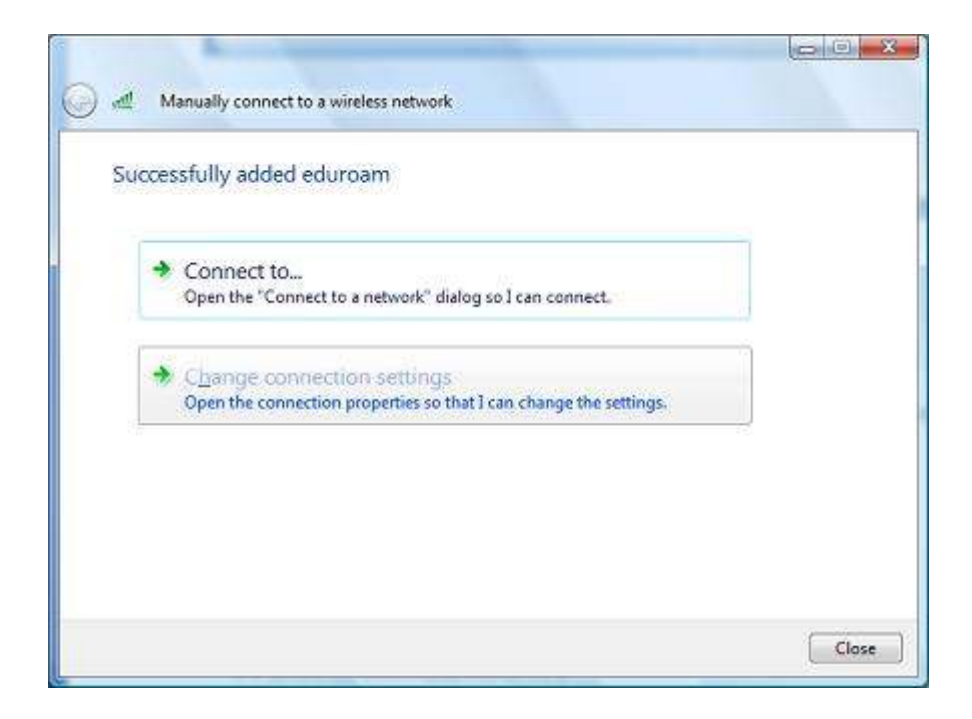

• **11)** Na janela apresentada, verifique se a rede "eduroam" está disponível, seleccione essa entrada e pressione o botão "Ligar" / "Connect".

| Sh      | ow All            | •                        |          |
|---------|-------------------|--------------------------|----------|
| Wireles | ss Network Connec | tion                     | <b>.</b> |
| \$      | eduroam           | Security-enabled network | ltre.    |
| 5       | e-U               | Security-enabled network | llte     |
| 4       | Paulo 2           | Security-enabled network | line     |

• 12) Será necessário introduzir as suas credenciais de utilizador da uma. para poder aceder a esta rede. Execute um "click" no balão que lhe é apresentado.

|                               | Warning<br>Informati<br>Warning<br>Warning<br>Warning | Symantec LiveUpdate<br>Windows Firewall |             |        |
|-------------------------------|-------------------------------------------------------|-----------------------------------------|-------------|--------|
| Additional<br>Click to provid | information is requir<br>de additional information ar | ed to connec<br>nd connect              | t to eduroa | am. ×  |
| 12:48 PM                      | Warning                                               | 07-Sep-2007                             | 11:56:04    | MSFTPS |

## Nucleo de Informática da Universidade da Madeira

**13)** Após a inserção correcta das credenciais, o acesso através de 802.1x/PEAP na rede wireless eduroam fica activa.